## Kérelem hallgatói jogviszony megszüntetésére

Az "OE-0001 - Kérelem Hallgatói jogviszony megszüntetésére" nevű kérvény leadása a Neptun rendszeren keresztül a következőképpen történik:

- 1. A hallgató belép a **Neptun** rendszerbe: <u>https://neptun.uni-obuda.hu/hallgato/login.aspx</u>
- 2. A kitölthető kérvények az **Ügyintézés/Kérvények** menüpontban a **Kitölthető kérvények** fülön találhatóak.

| Tárgyak Vizsgák Pénzügyek Információ                                                                             | Ügyin                                                                                     | tézés                                                                                                    |        |             |                             |   |          |
|----------------------------------------------------------------------------------------------------|-------------------------------------------------------------------------------------------|----------------------------------------------------------------------------------------------------|--------|-------------|-----------------------------|---|----------|
| Kérvények         Műveletek:       Hozzáadás a kedvencekhez         Kitölthető kérvények       Leadott kérvények | Kollégi<br>Szakirá<br>Záróvi<br>Kérdőí<br>Átsoro<br>Kérvén<br>Diákiga<br>Diákhi<br>Szakos | iumi jelentkezés<br>ányjelentkezés<br>zsgák<br>ivek<br>lási kérelem<br>nyek<br>azolvány igénylés<br>tel igénylés<br>odás |        |             | T Oldalmére                 | 📌 | <i>?</i> |
| Név 🔺                                                                                                    |                                                                                           | Érvényesség kezdete                                                                                                    | Érvény | esség vége  | Kérvény kitöltése befejezve |   |          |
| OE-0001 - Kérelem Hallgatói jogviszony megszüntetése                                                             | <u>ére</u>                                                                                | 2016.04.08. 0:00                                                                                                    |        |             |                             |   | Đ        |
| <u>OE-0002 - Passzív félév kérelem (Budapest)</u>                                                                |                                                                                           | 2018.07.18. 8:00                                                                                                    | 2018.0 | 9.07. 23:59 |                             | Ŷ | •        |
| <u>OE-0003 - Nyilatkozat költségtérítési díj fizetéséhez</u>                                                     |                                                                                           | 2016.07.06. 0:00                                                                                                    |        |             |                             |   |          |
| <u>OE-0004 - Pénzügyi korrekciós kérvény</u>                                                                     |                                                                                           | 2016.05.19. 0:00                                                                                                    |        |             |                             |   | Đ        |
| Találatok száma:1-4/4 (1291 ms)                                                                                  |                                                                                           |                                                                                                    |        |             |                             |   |          |

- 3. A kérvény megnyitása a kitöltéshez két módon történhet:
  - a. a kérvény nevére kattintva
  - b. a kérvény neve mellett a jobb oldalon lévő "+" ikonra kattintva, majd a kis felugró ablakban a "Kiválaszt" gombra kattintva.
- 4. A kérvényen a hallgató kitölti a kért adatokat:
  - a. értesítési cím,
  - b. értesítési telefonszám,
  - c. értesítési e-mail cím.

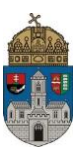

| > OE-0001 - Kérelem Hallgatói jogviszony megszüntetésére                                                                                                    |
|----------------------------------------------------------------------------------------------------|
| Kérelem Hallgatói jogviszony megszüntetésére                                                                                                    |
| Név:                                                                                                    |
| Neptun azonosító:                                                                                                    |
| Szak:                                                                                                    |
| Jogviszony kezdete:                                                                                                    |
| Finanszírozási forma:                                                                                                    |
| Tagozat:                                                                                                    |
|                                                                                                    |
| A TVSZ 27. § (1) b. alapján - a mai nappal - kérem a hallgatói jogviszonyom megszüntetését a szakon.                                                                                                    |
| Tudomásul veszem, hogy az őszi félévben október 15-én vagy utána, tavaszi félévben március 15-én vagy utána beadott kérvényem esetén az államilag támogatott/állami ösztöndíjas/állami részösztöndíjas jogviszony esetén a támogatott félév elszámolásra kerül a 12 állami támogatott félév között. |
| Teljesítetlen fizetési kötelezettségem nincs az Óbudai Egyetem felé.                                                                                                    |
| Nincs könyvtári tartozásom.                                                                                                    |
| Értesítési cím:                                                                                                    |
| Értesítési telefonszám (mobil):                                                                                                    |
| Értesítési e-mail cím:                                                                                                    |
|                                                                                                    |
| 2018.08.03.                                                                                                    |
| Előző Következő Kóvány lezdász Kitöltás felfüggesztása Dekumentumek hezzárendelása Vissza                                                                                                    |

 Kitöltés után a "Következő" gombra kattintással lehet továbblépni. Ekkor megjelenik a kérvényhez tartozó "Előnézet oldal", amelyen a hallgató leadás előtt ellenőrizheti a kérvény kitöltésének helyességét.

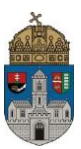

| OE-0001 - Kérelem Hallgatói jogviszony megszüntetésére - Előnézet oldal                                                                             |
|----------------------------------------------------------------------------------------------------|
| Kérjük, hogy az adatok ellenőrzését követően a Kérvény leadás gombra kattintva véglegesítse a leadást.                                              |
| Kérelem Hallgatói jogviszony megszüntetésére                                                                                                    |
| Név:                                                                                                    |
| Neptun azonosító:                                                                                                    |
| Szak:                                                                                                    |
| Jogviszony kezdete:                                                                                                    |
| Finanszírozási forma:                                                                                                    |
| Tagozat:                                                                                                    |
| A TVSZ 27. § (1) b. alapján - a mai nappal - kérem a hallgatói jogviszonyom megszüntetését a szakon.                                                |
| Tudomásul veszem, hogy az őszi félévben október 15-én vagy utána, tavaszi félévben március 15-én vagy utána headott kérvényem esetén az             |
| államilag támogatott/állami ösztöndíjas/állami részösztöndíjas jogviszony esetén a támogatott félév elszámolásra kerül a 12 állami támogatott félév |
| között.                                                                                                    |
| Teljesítetlen fizetési kötelezettségem nincs az Óbudai Egyetem felé.                                                                                |
| Nincs könyvtári tartozásom.                                                                                                    |
| Értesítési cím: teszt                                                                                                    |
| Értesítési telefonszám (mobil): teszt                                                                                                    |
| Értesítési e-mail cím: teszt                                                                                                    |
| 2018.08.03.                                                                                                    |

 Ha az adatok helyesek, a kérvény leadását a lap alján található "Kérvény leadása" gombra való kattintással lehet véglegesíteni.

| Előző | Következő Kérvény leadása | Kitöltés felfüggesztése | Dokumentumok hozzárendelése | Vissza |
|-------|---------------------------|-------------------------|-----------------------------|--------|
|-------|---------------------------|-------------------------|-----------------------------|--------|

**Figyelem!** Ha a folyamat végén a hallgató nem kattint a "Kérvény leadása" gombra és kilép az oldalról, akkor a kérvény leadása nem történik meg!

7. Amennyiben valamelyik adat javításra szorul, a "Vissza" gombra kell kattintani. Ekkor a megkezdett kérvény "Félbehagyott" státuszba kerül, és az oldal visszalép az Ügyintézés/Kérvények menüpont Kitölthető kérvények fülére, ahol a kérvényre való kattintással újra lehet kezdeni a kérvény kitöltését. A megjelenő párbeszédablakban a "Kitöltés újrakezdése" gombra kattintás után a rendszer megerősítést fog kérni, hogy a hallgató biztosan újrakezdi-e a kitöltést.

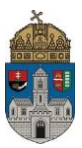

| Kérdés                                                                                  |                             | e 🗙 |  |  |
|-----------------------------------------------------------------------------------------|-----------------------------|-----|--|--|
| Polytatni szeretné a félbehagyott kérvény kitöltését vagy újra kezdené?                 |                             |     |  |  |
| Kitöltés folytatása                                                                     | Kitöltés újrakezdése Vissza |     |  |  |
| Kérdés                                                                                  |                             | ಲೆ  |  |  |
| Ýjrakezdésnél minden eddig kitöltött adat elveszik. Biztos, hogy újrakezdi a kitöltést? |                             |     |  |  |
| Igen Nem                                                                                |                             |     |  |  |

- A leadott kérvényt az Ügyintézés/Kérvények menüpontban a Leadott kérvények fülön lehet megtekinteni, itt ellenőrizhető, hogy a kérvény leadása sikeres volt-e. Ezen a fülön a hallgató láthatja a leadott kérvénye:
  - nevét
  - azonosítóját,
  - a leadás dátumát,
  - a kérvény státuszát,
  - az ügyintézőt,
  - a döntés indokát.
- 9. A Neptun rendszeren keresztül leadott kérvény a hallgató Tanulmányi Ügyintézőjéhez kerül, aki a kérvénnyel kapcsolatos további teendőket elvégzi.
- Ha a hallgató kérvényéről döntés született, akkor a kérvény státuszának változásáról a hallgató automatikus rendszerüzenetben értesítést fog kapni a Neptunban.

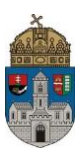

| Üzenet                                                                                                    |                                          | e7 🗶            |
|----------------------------------------------------------------------------------------------------|------------------------------------------|-----------------|
| <ul> <li>Tárgy Kérvény státusz változása</li> <li>Küldő Rendszerüzenet</li> <li>Küldés ideje</li> <li>Érvényesség vége</li> <li>Címzettek</li> </ul> |                                          | Előző Következő |
| Tisztelt Hallgató!<br>Értesítjük, hogy az Ön által '<br>' nevű kérvény státusza '<br>A döntés indoka:<br>Módosító:                                   | ' dátummal leadott, '' azonos<br>' lett. | tójú, '<br>▼    |
| Válasz Törlés Üzenet nvomtatása                                                                                                    | Vissza                                   |                 |

Budapest, 2018.08.03.

Neptun Iroda Óbudai Egyetem